## Purpose

Print a learner certificate of completion from Manager Mode.

## Procedure

- 1. Log into the Learning Hub.
- 2. Click on the Manager icon>Manager Dashboard OR click MY TEAM

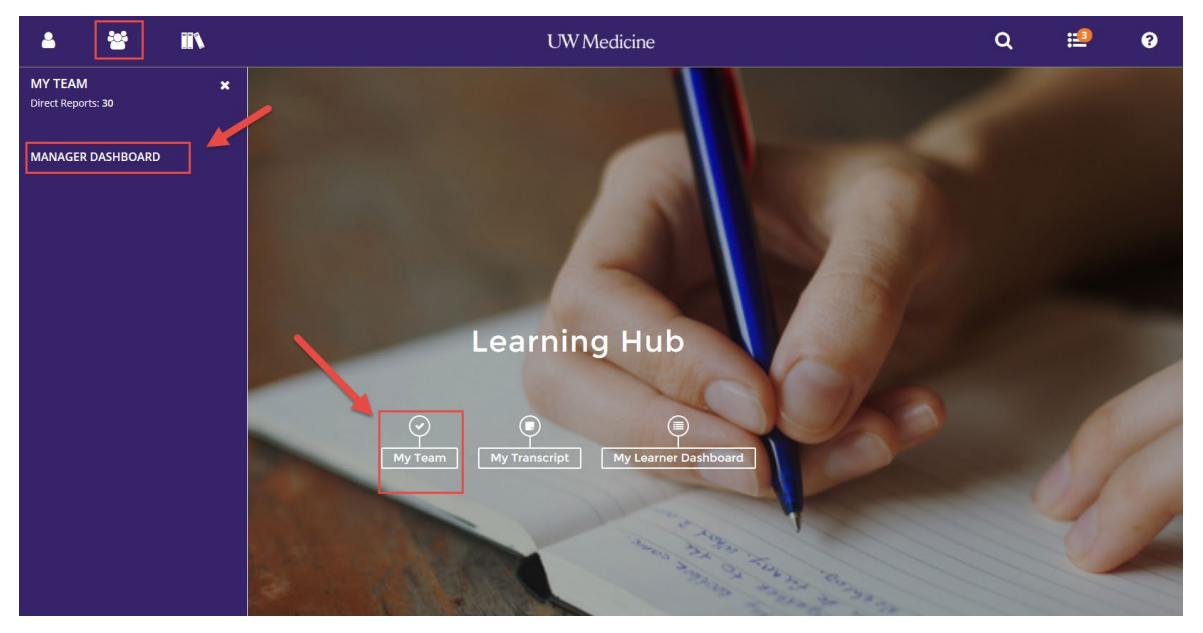

3. All of your direct reports show up as individual boxes so you can see their status.

| 4 😤 IN                              | UW Medicine                                                                                                    |                                                                      | Q :              | <u>1</u>      | ?     |
|-------------------------------------|----------------------------------------------------------------------------------------------------|----------------------------------------------------------------------|------------------|---------------|-------|
| Tasks<br>No tasks data to be shown. | ◆ EXCEPTION REPORT                                                                                                    |                                                                      |                  | ÷             | Print |
|                                     | LEARNING ACTIVITIES                                                                                                   |                                                                      | Last updated: 5/ | 6/2019-7:14 A | M PDT |
|                                     | Users (30)     ACTIVITIES                                                                                             |                                                                      | User Search      |               | ٩     |
|                                     | Print 💥 Export                                                                                                    | Dir                                                                  | ect Reports 🗸    | Sort by: *    | 0     |
|                                     | Sabina B Brych Carmer<br>null@sumtotalsystems.com uul@sur<br>User Number: Us<br>Required: 0<br>Recommended: 0<br>100% | n E Caffey<br>mtotalsystems.com<br>kequired: 0<br>mmended: 0<br>100% |                  |               | ~     |

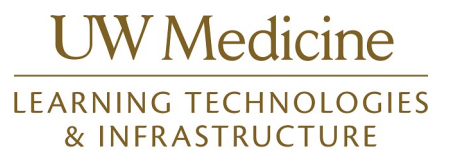

- 8 -1 UW Medicine Q :2 8 **•** EXCEPTION REPORT No tasks data to be shown Print Last updated: 5/6/2019-7:14 AM PDT LEARNING ACTIVITIES Not Completed Completed USERS (30) ACTIVITIES Q User Search. Sort by: \* ₩ Export V Required: 0 Required: 0 Required: 0 mended: 0 Recommended: 0 My Observation Checklists Observer Checklists PROFILE PROFILE 0 INCOMPLETE Training Analysis Linh P Cao Pamela L Casev Safia Farah Training Schedule User Num User Number: User Number: Required: 0 Required: 1 Required: 0 mended: 0 mended: 0 mmended: 0
- 4. Click the down arrow next to Profile and then click Training Transcript

5. Clicking this will put you in <u>Emulation Mode</u>. When you see the EYE in the upper left corner you are in <u>Emulation Mode</u> which means you are acting as that person.

| <ul> <li>IN</li> </ul>                                                                                                    | U          | W Medicine        |                           |                                              | Q            | ≣     | ?        |
|----------------------------------------------------------------------------------------------------|------------|-------------------|---------------------------|----------------------------------------------|--------------|-------|----------|
| TRAINING TRANSCRIPT                                                                                                    |            |                   |                           |                                              | PRINT        | EXPOR | T TO PDF |
| Select a year or date range to filter completed training records. Date Range Start Date End Date 3/27/2018 08:41pm IN 3/27/2019 08:41pm IN List of completed activities from 3/27/2018 to 3/27/2019 Username: | REFRESH    |                   | User nun                  | ıber:                                        |              |       |          |
| Primary organization:<br>ANESTHESIOLOGY<br>Primary job:<br>Apacthesiology Technician 2 (NE & SEII L925 H/CP/I T)                                                                                              |            |                   | E-mail:<br>null@sum       | totalsystems.com                             |              |       |          |
| ACTIVITIES                                                                                                    |            |                   |                           |                                              |              |       |          |
| Activity                                                                                                    | Start Date | Completion Date 🗸 | Estimated Credit<br>Hours | Attended Duration                            | Expiration D | ate   | Score    |
| Online Course: UWMC 2018 CM - Bariatric Sensitivity for Clinical Staff                                                                                                    | 5/31/2018  | 5/31/2018         |                           | Days: 0, Hours: 0,<br>Minutes: 6, Seconds: 3 |              |       | 90       |

6. You can adjust the date range by clicking ALL or a specific year, or you can change the calendar to find a specific date. Then click Refresh.

## Manager Mode: Print Learner Certificate of Completion

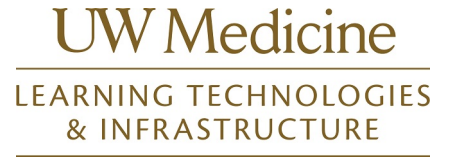

| •                                                                                                    |            | UW Medicine       |                                          |                                  | Q :             | ≡ 6           |
|----------------------------------------------------------------------------------------------------|------------|-------------------|------------------------------------------|----------------------------------|-----------------|---------------|
| A1018<br>2017<br>2016         Evanpleted training records.           Surt Date         End Date           2027/2018 07:42pm         Surt Date           2027/2018 07:42pm         Surt Date           2027/2018 07:42pm         Surt Date           2027/2018 07:42pm         Surt Date           2027/2018 07:42pm         Surt Date           2027/2018 07:42pm         Surt Date           2027/2019 07:42pm         Surt Date           2027/2018 07:42pm         Surt Date           2027/2018 00:3277/2019         Surt Date           2027/2018 00:3277/2019         Surt Date           2027/2018 00:3277/2019         Surt Date           2027/2018 00:3277/2019         Surt Date           2027/2018 00:3277/2019         Surt Date           2027/2018 00:3277/2019         Surt Date           2027/2018 00:3277/2019         Surt Date           2027/2018 00:3277/2019         Surt Date           2027/2018 00:3277/2019         Surt Date           2027/2018 00:3277/2019         Surt Date           2027/2019 00:12         Surt Date           2027/2019 00:12         Surt Date           2027/2019 00:12         Surt Date           2027/2019 00:12         Surt Date           2028 00:11         S | REFRESH    |                   | User nu<br>8470033<br>E-mail:<br>nullesu | mber:<br>78<br>mtotalsystems.com | PRINT           | EXPORT TO PD/ |
| Activity                                                                                                    | Start Date | Completion Date 🗸 | Estimated Credit<br>Hours                | Attended Duration                | Expiration Date | e Score       |
| Online Course: UWMC 2018 CM - Bariatric Sensitivity for Clinical Staff                                                                                                    | 5/31/2018  | 5/31/2018         |                                          | Days: 0, Hours: 0,               |                 | 90            |

7. Click on the name of the activity and you will see the details page

| ٨       |                   |                                                                                      | UW Medicine                                                                                                    | Q              | ≡                         | ?        |
|---------|-------------------|--------------------------------------------------------------------------------------|----------------------------------------------------------------------------------------------------|----------------|---------------------------|----------|
|         | 77                | Online Course<br>UWMC 2018<br>O 10 Minutes<br>Assignment Status<br>O Attempt History | CM - BARIATRIC SENSITIVITY FOR CLINICAL STAFF ATTENDED 🖤 <                                                                                                    |                | Completio<br>100%<br>OPTI | n Status |
| UWMC 20 | 018 CM - Bariatri | c Sensitivity for                                                                    | DETAILS ACTIVITIES                                                                                                    |                |                           |          |
|         |                   |                                                                                      | <ul> <li>Full Description         The goal of this program is to provide all staff with a broader understanding of obesity as a diseas             for sensitive, respectful &amp; safe treatment of this patient population at the UW Medical Center.             Audience: Clinical Support staff, RN3, RN2, MA, HA             Duration: 10 minutes         </li> </ul> | e and to clari | ify the expectat          | tions    |
|         |                   |                                                                                      | Schedule and Pricing                                                                                                    |                |                           |          |
|         |                   |                                                                                      | Additional Information                                                                                                    |                |                           |          |
|         |                   |                                                                                      | Notes                                                                                                    |                |                           |          |
|         |                   |                                                                                      | Library Details                                                                                                    |                |                           |          |

8. Click Attempt History and then click on the Diploma

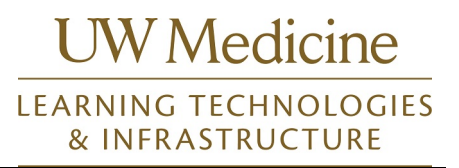

| 0      | 11          | UW Medicine                                                                                                    | Q                 | ≔               | ?      |
|--------|-------------|----------------------------------------------------------------------------------------------------|-------------------|-----------------|--------|
| UWMC 3 | Attended or | Online Course UWMC 2018 CM - BARIATRIC SENSITIVITY FOR CLINICAL STAFF CARRONN CONTRACTOR CONTRACTOR | ease and to clari | fy the expectat | IONS - |
|        |             | Schedule and Pricing                                                                                                    |                   |                 |        |
|        |             | Additional Information                                                                                                    |                   |                 |        |
|        |             | Notes                                                                                                    |                   |                 |        |
|        |             | Library Details                                                                                                    |                   |                 |        |

9. This will bring up a Certificate of Achievement which you can print or Export or PDF

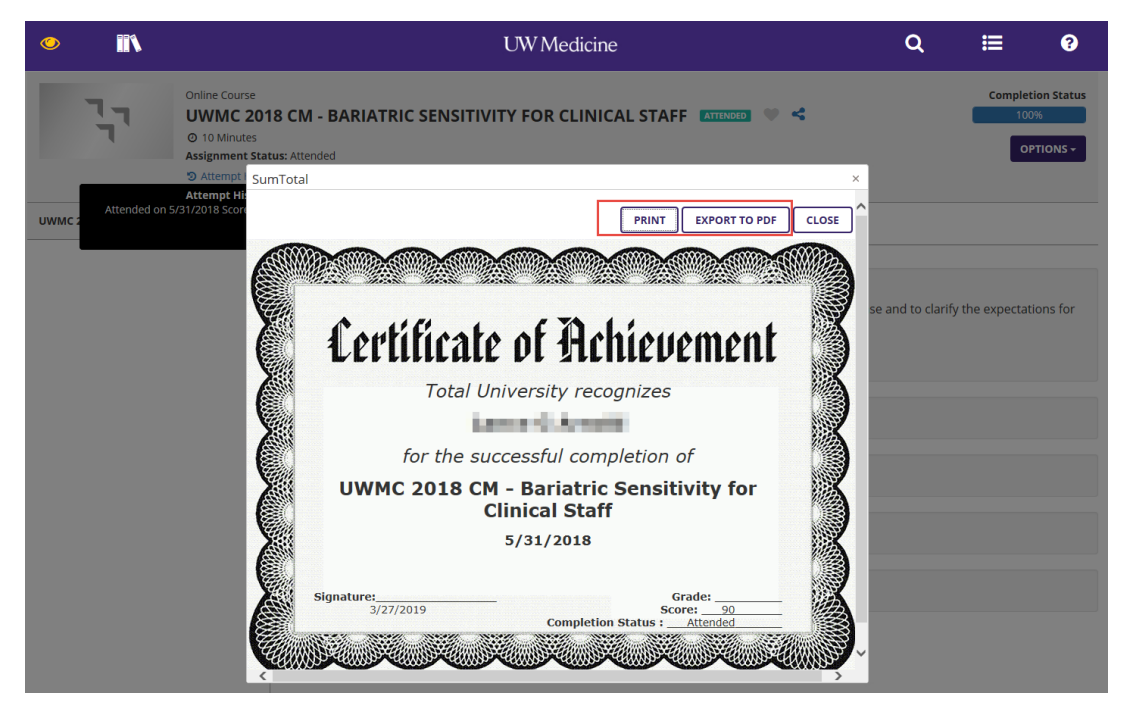

10. **IMPORTANT**: Do not forget to click the **EYE** and **Exit Emulation** when finished to go back to your own dashboard

Manager Mode: Print Learner Certificate of Completion

UW Medicine

|                                                                                                    |                                                | ι                                                                | JW Medic          | ine                                     |                    | Q               | :1 | ?        |
|----------------------------------------------------------------------------------------------------|------------------------------------------------|------------------------------------------------------------------|-------------------|-----------------------------------------|--------------------|-----------------|----|----------|
| Terrance McAdam X<br>Anesthesiology Technician 2<br>Exit Emulation<br>DASHBOARDS ><br>PROFILE<br>PROFILE DETAILS | TRAIN<br>This is a I<br>Search<br>CURRE<br>ALL | IING SCHEDULE<br>st of current training activities for which<br> | you are registere | ed.<br>TED CANCELED<br>FIXED DURATION A | WAITING LIST OR PI | ENDING APPROVAL |    | Displa   |
| EARNER DASHBOARD                                                                                                 | x Exi                                          | oort To Excel 🔒 Print Cancel Regis                               | tration 🛗 Viev    | v Calendar                              |                    |                 |    | USPIG.   |
| RNING >                                                                                                    |                                                |                                                                  |                   |                                         |                    |                 |    |          |
| VELOPMENT >                                                                                                    |                                                | Activity Name 🔶                                                  | Status            | Code ≑                                  | Region ≑           | Start Date ≑    | En | d Date ≑ |
| REPORTING >                                                                                                    |                                                |                                                                  |                   |                                         | There are no reco  | rds to display. |    |          |
|                                                                                                    |                                                |                                                                  |                   |                                         |                    |                 |    |          |

\*\*To get back to the Main Page, click the logo (UW Medicine, SCCA or Percicpio)\*\*

| <b>a</b>        | **                |      |                                                | UW Me                  | dicine                                 |              | Q             | <b>:</b>          | ?             |
|-----------------|-------------------|------|------------------------------------------------|------------------------|----------------------------------------|--------------|---------------|-------------------|---------------|
| Tasks<br>No tas | sks data to be sh | own. | ▼ EXCEPTION REPORT                             | 1                      |                                        |              |               | h. F. (5 (2010) 7 | 🖶 Print       |
|                 |                   |      | LEARNING ACTIVITIES                            |                        |                                        |              | Last updated  | 1: 5/6/2019-7:    | 14 AM PDI     |
|                 |                   |      | an a                                           | <b>136</b><br>87%      |                                        |              |               |                   |               |
|                 |                   |      | Direct Reports                                 | DirectReports + Others |                                        |              |               |                   |               |
|                 |                   |      | USERS (30) ACTIVITIES                          | Not Completed          | Completed                              |              | User Search   |                   | ٩             |
|                 |                   |      | 🖶 Print 🕱 Export                               |                        |                                        | D            | irect Reports | ∽ Sort I          | oy: <b>*©</b> |
|                 |                   |      | Required: 0                                    | <i></i>                | Required: 0                            |              |               |                   | ^             |
|                 |                   |      | Recommended: 0                                 |                        | Recommended: 0                         |              |               |                   | - 1           |
|                 |                   |      | PROFILE                                        | 0 INCOMPLETE           | PROFILE                                | 0 INCOMPLETE |               |                   |               |
|                 |                   |      | Catherine L Cannon<br>null@sumtotalsystems.com |                        | Linh P Cao<br>null@sumtotalsystems.com |              |               |                   | v             |
|                 |                   |      |                                                |                        |                                        |              |               |                   |               |
|                 |                   |      |                                                |                        |                                        |              |               |                   |               |